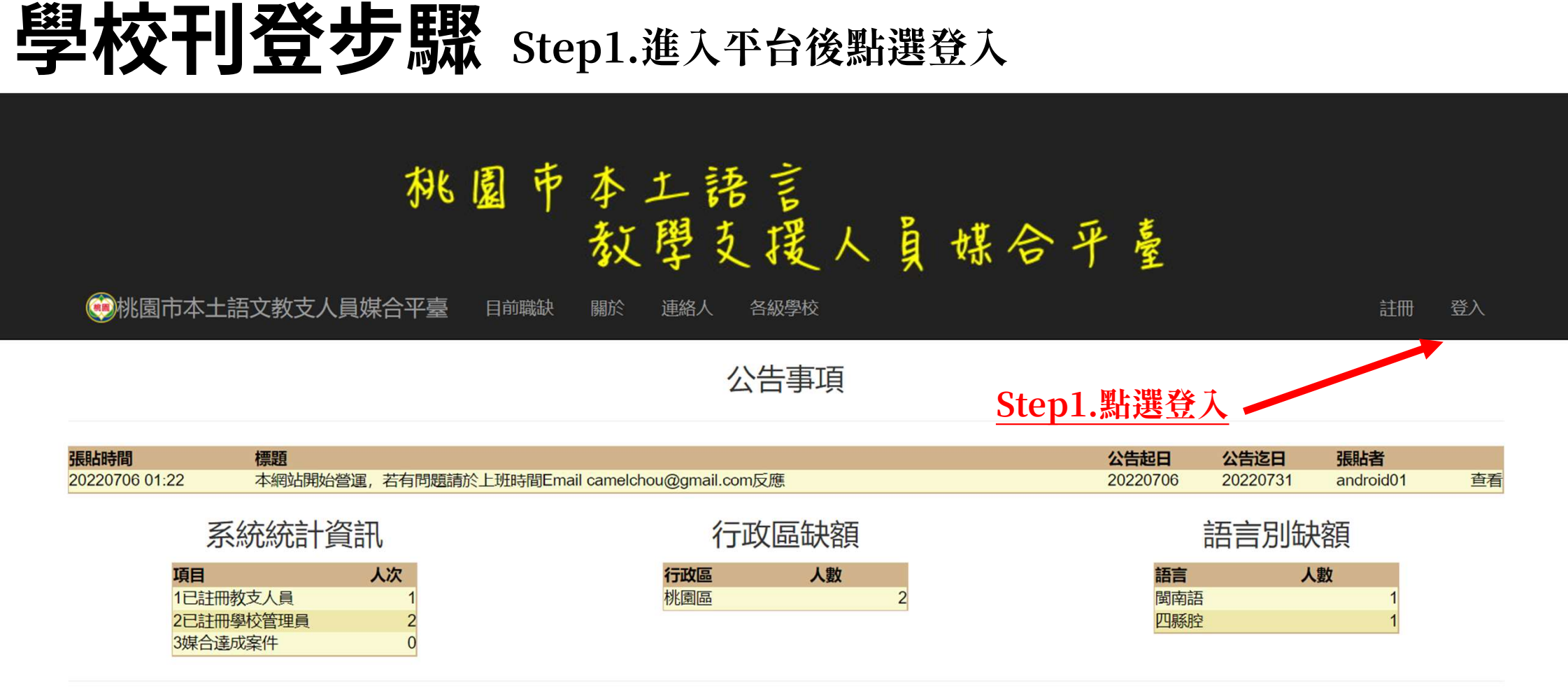

## 學校刊登步驟 Step2.使用其他服務進行登入→Google登入

### 

●桃園市本土語文教支人員媒合平臺 目前職缺

關於 連絡人 各級學校

登入

計冊

登入

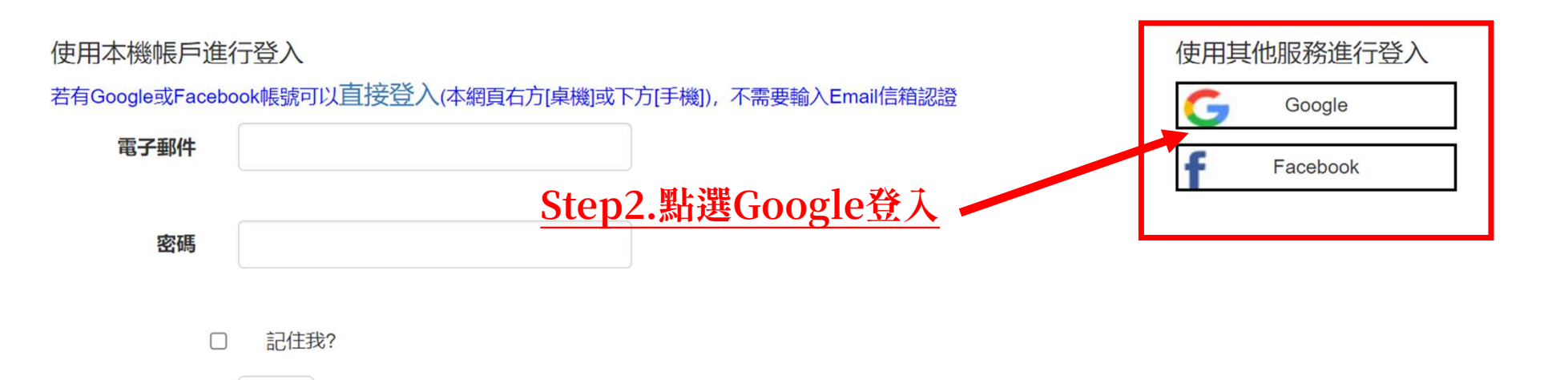

以新使用者身分註冊

登入

亡 印 宓 雁 ?

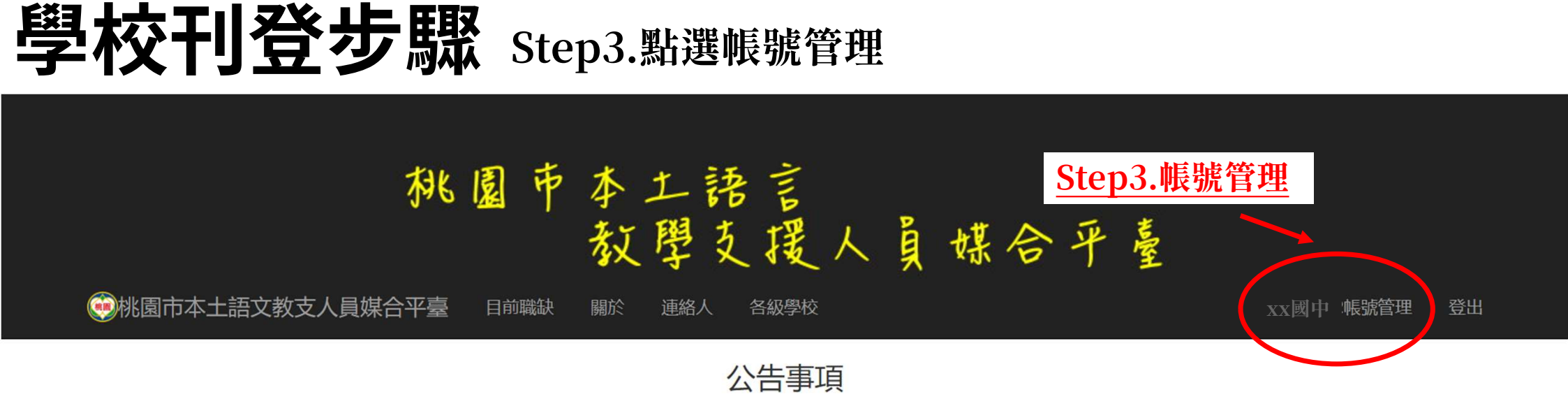

| 張貼時間           | 標題                                            |    |   |       |    |  | 公告起日     | 公告迄日     | 張貼者       |    |
|----------------|-----------------------------------------------|----|---|-------|----|--|----------|----------|-----------|----|
| 20220706 01:22 | 本網站開始營運,若有問題請於上班時間Email camelchou@gmail.com反應 |    |   |       |    |  | 20220706 | 20220731 | android01 | 查看 |
|                | 系統統計資訊                                        |    |   | 行政區缺額 |    |  | 語言別缺額    |          |           |    |
| 項目             | 3                                             | 人次 | ŕ | 行政區   | 人數 |  | 語言       | 人        | 數         |    |
| 1已             | 註冊教支人員                                        | 1  | 杉 | 兆園區   | 2  |  | 閩南語      |          | 1         |    |
| 2已             | 註冊學校管理員                                       | 2  |   |       |    |  | 四縣腔      |          | 1         |    |
| 3媒             | 拾達成案件                                         | 0  |   |       |    |  | -        |          |           |    |

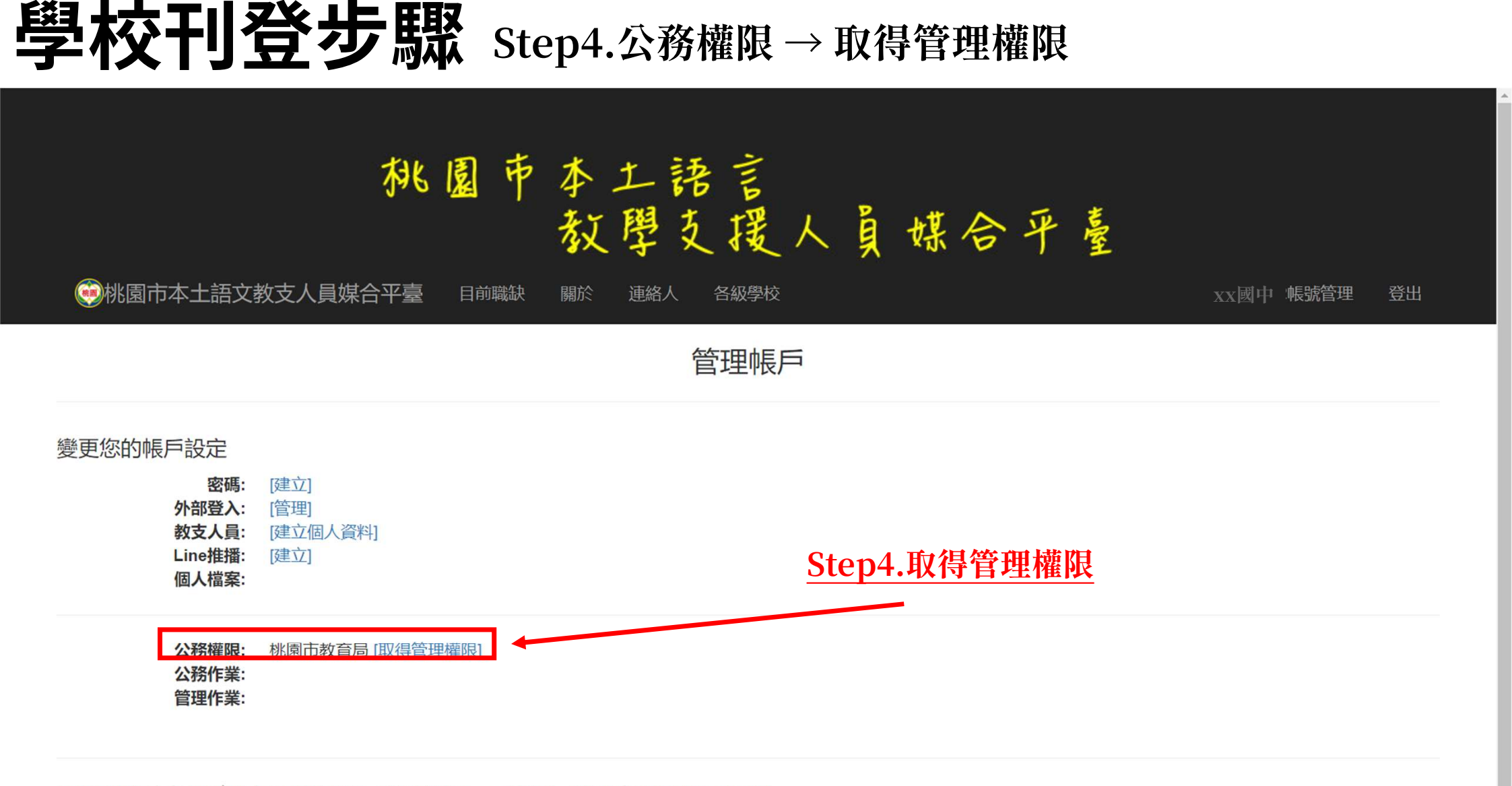

## 學校刊登步驟 Step5.新增個人資料:填選學校資訊

# 桃園市本土語言 教學支援人員媒合平臺

🥶桃園市本土語文教支人員媒合平臺

目前職缺 關於 運

連絡人 各級學校

XX國中 帳號管理 登出

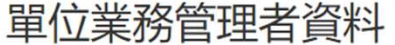

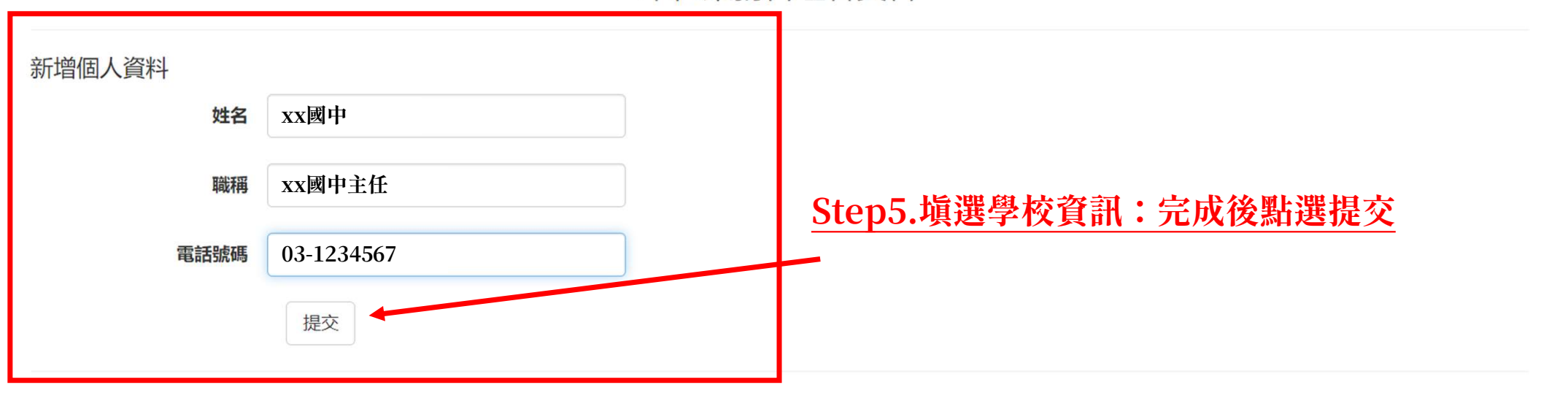

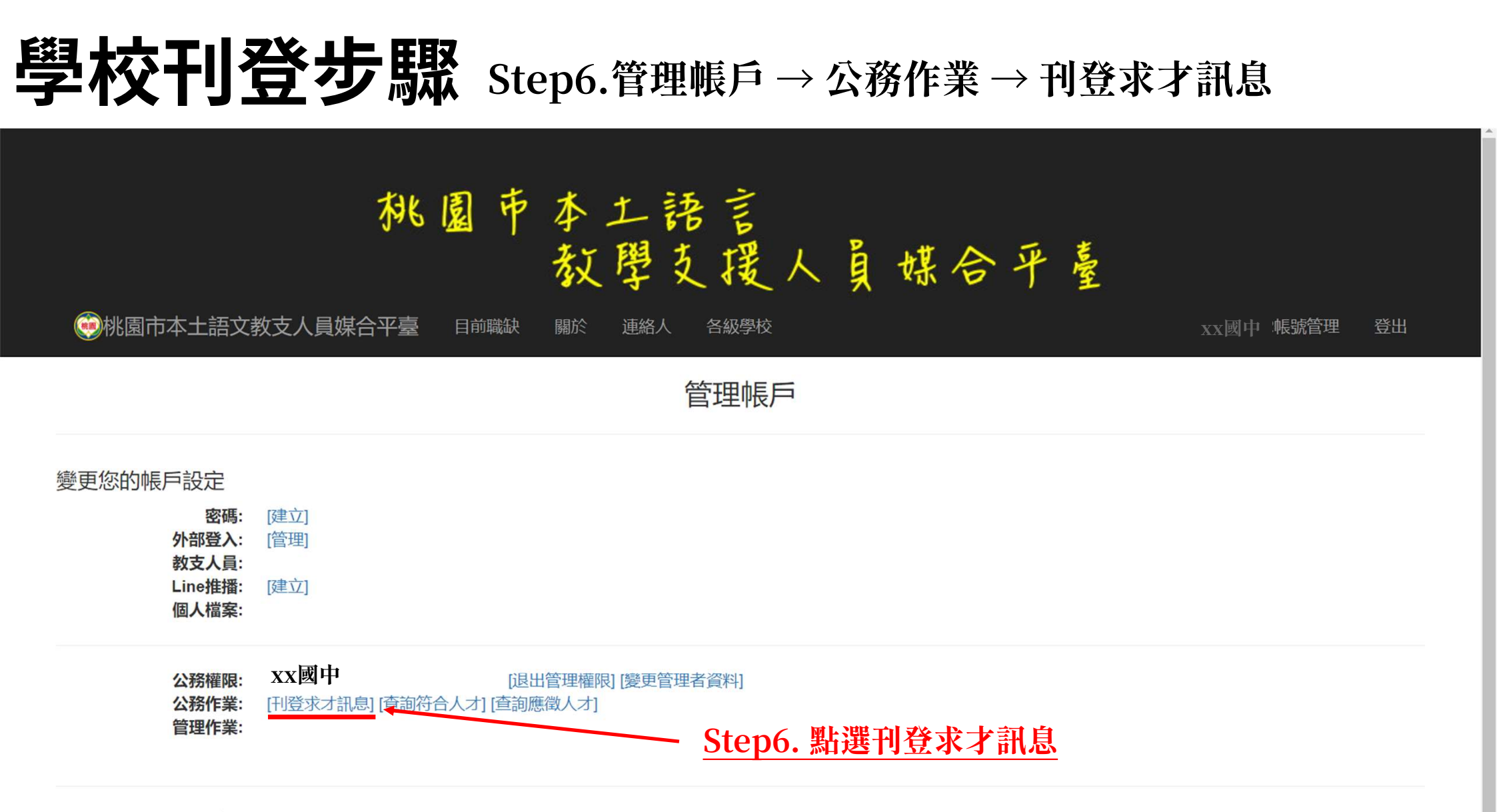

學校刊登步驟 Step7.刊登求才訊息→選取授課時間、授課語言、年級、 聘任起始日期、刊登起始日期、學校網址、人員email

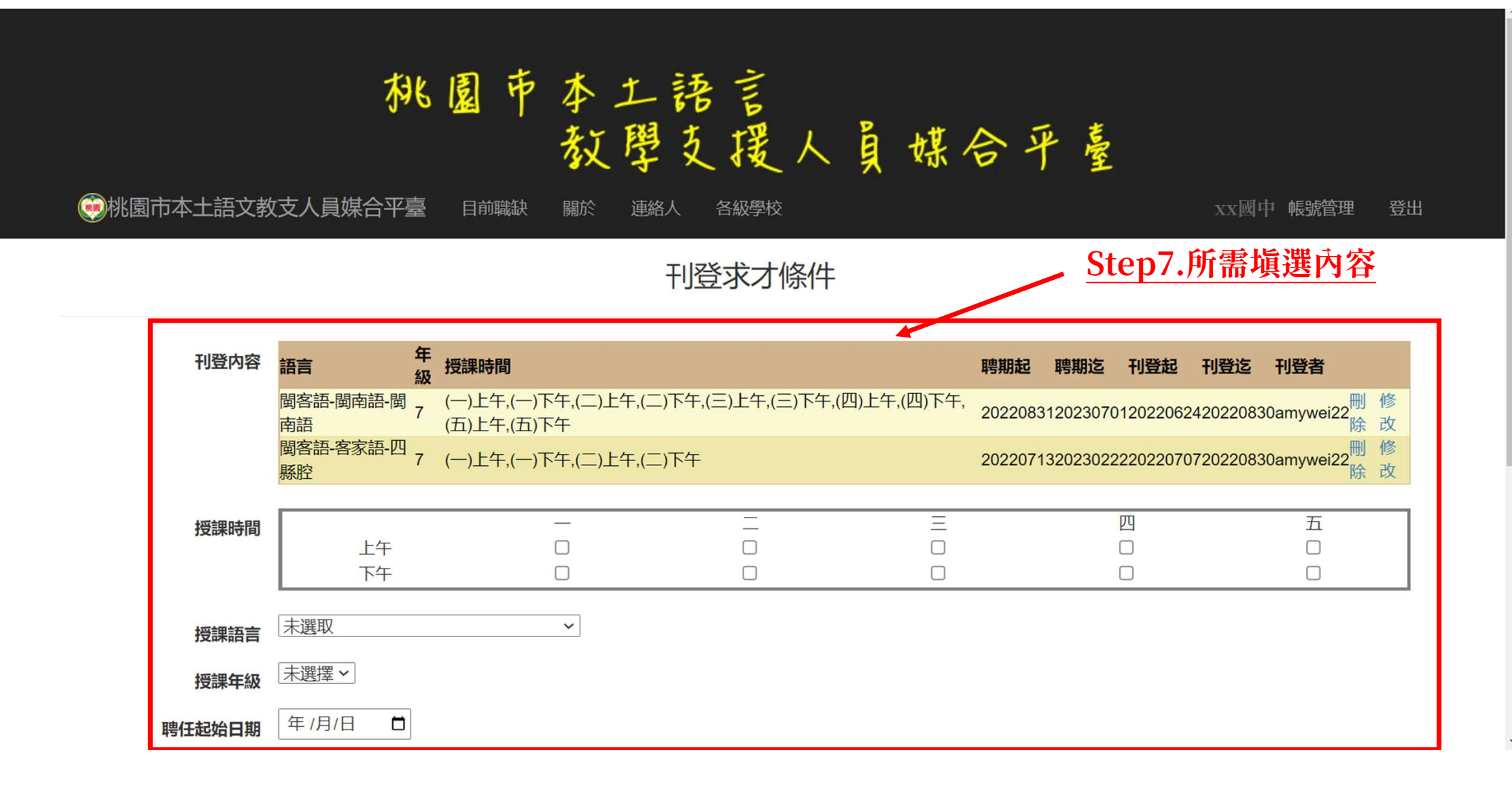

#### 學校刊登步驟 Step7.刊登求才訊息→選取授課時間、授課語言、年級、 聘任起始日期、刊登起始日期、學校網址、人員email

| 刊登内容      | 語言<br>語言<br>級       | 授課時間                                |                     | 聘              | 書期起 聘期迄        | 刊登起 刊3       | 登迄 刊登者                               |
|-----------|---------------------|-------------------------------------|---------------------|----------------|----------------|--------------|--------------------------------------|
|           | 閩客語-閩南語-閩<br>南語     | (一)上午,(一)下午,(二)上午,(二<br>(五)上午,(五)下午 | 二)下午,(三)上午,(三)下午,(匹 | ])上午,(四)下午, 20 | 02208312023070 | 120220624202 | 220830amywei22 <mark>刪修</mark> 改     |
|           | 閩客語-客家語-四<br>系腔 7   | (一)上午,(一)下午,(二)上午,(二                | 二)下午                | 20             | 02207132023022 | 220220707202 | 220830amywei22 <mark>刪修</mark><br>除改 |
| 授課時間      | 上午                  | _                                   |                     | Ξ              |                | 四            | 五                                    |
|           | 下午                  |                                     |                     |                |                |              |                                      |
| 授課語言      | <b>閩客語-客家語-海陸</b> 勝 | ☆ <b>∨</b>                          |                     |                |                |              |                                      |
| 授課年級      | 7 ~                 |                                     |                     |                |                |              |                                      |
| 聘任起始日期    | 2022/07/07          |                                     |                     |                |                |              |                                      |
| 聘任終止日期    | 2022/07/07          |                                     |                     |                |                |              |                                      |
| 刊登起始日期    | 2022/07/07          |                                     |                     |                |                |              |                                      |
| 刊登截止日期    | 2022/07/31          |                                     |                     |                |                |              |                                      |
| 網址        | [ 請填寫求職相關資料約        | 罔站網址(http開頭)                        |                     |                |                |              |                                      |
| 媒合人員Email | 填寫媒合成功教支人           | 員Email(填入代表結束公告)                    |                     |                |                |              |                                      |
|           | 新增刊登                |                                     | 需內容 寫               | 完後點選           | 新增刊            | <u>Ê</u>     |                                      |

# 學校刊登步驟 Step8.目前職缺將顯示剛剛所填選之求才訊息

### 桃園市本土語言 教學支援人員媒合平臺

👀桃園市本土語文教支人員媒合平臺 目前職缺 各級學校 xx國中 帳號管理 登出 目前職缺 行政區: 全部 → 語言別: 全部 V 行政區校名 語言 年級授課時間 聘期起 聘期迄 刊登日期時間 職稱 姓名 連絡電話 相關網站 桃園區桃園市教育局海陸腔7 (一)上午,(一)下午 2022070720220707220707 09:23 桃園市政府教育局魏本玹033322101 桃園區桃園市教育局四縣腔7 (一)上午,(一)下午,(二)上午,(二)下午 2022071320230222220707 09:08桃園市政府教育局魏本玹033322101 桃園區桃園市教育局閩南語7 (一)上午,(一)下午,(二)上午,(二)下午,(三)下午,(三)下午,(四)上午,(四)下午,(五)上午,(五)下午 2022083120230701220624 12:25桃園市政府教育局魏本玹033322101

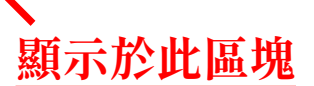